# Guide d'utilisation CartoS@nté

## Prise en main de l'outil

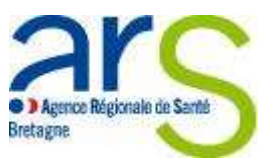

## Accéder à CartoSanté :

- Lien internet vers l'applicatif :

http://cartosante.atlasante.fr/#v=map6;l=fr

- Visualisation de la page d'accueil :

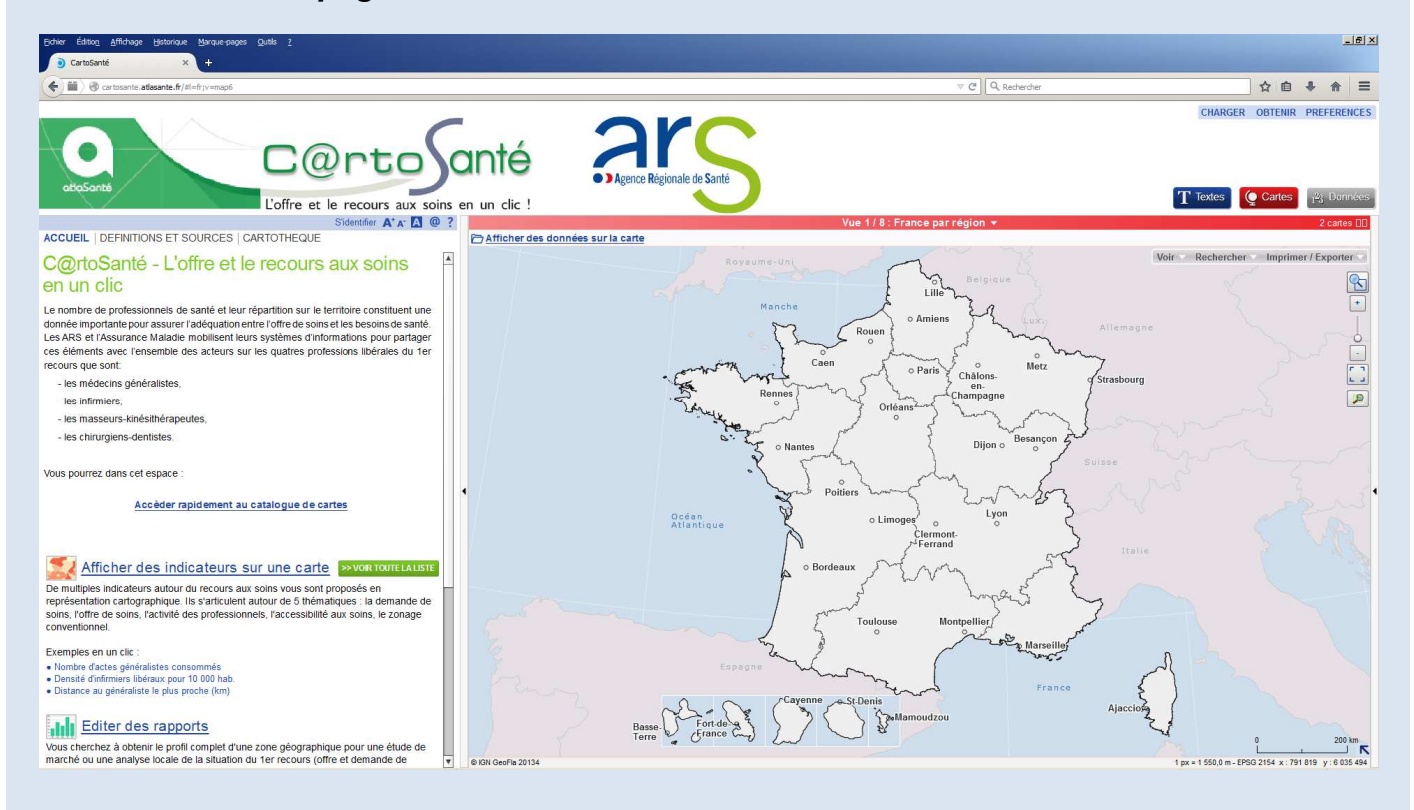

#### Sommaire

| Fonctionnalités principales                                                    | 2 |
|--------------------------------------------------------------------------------|---|
| 1 - Sélection d'indicateurs à cartographier                                    | 2 |
| 2 - Sélection du niveau géographique                                           | 4 |
| 3 - Extraction des données                                                     | 5 |
| 4 - Partage / Sauvegarde de la carte                                           | 6 |
| 5 – Synthèse des indicateurs d'une zone - Editer un « Portrait de territoire » | 7 |

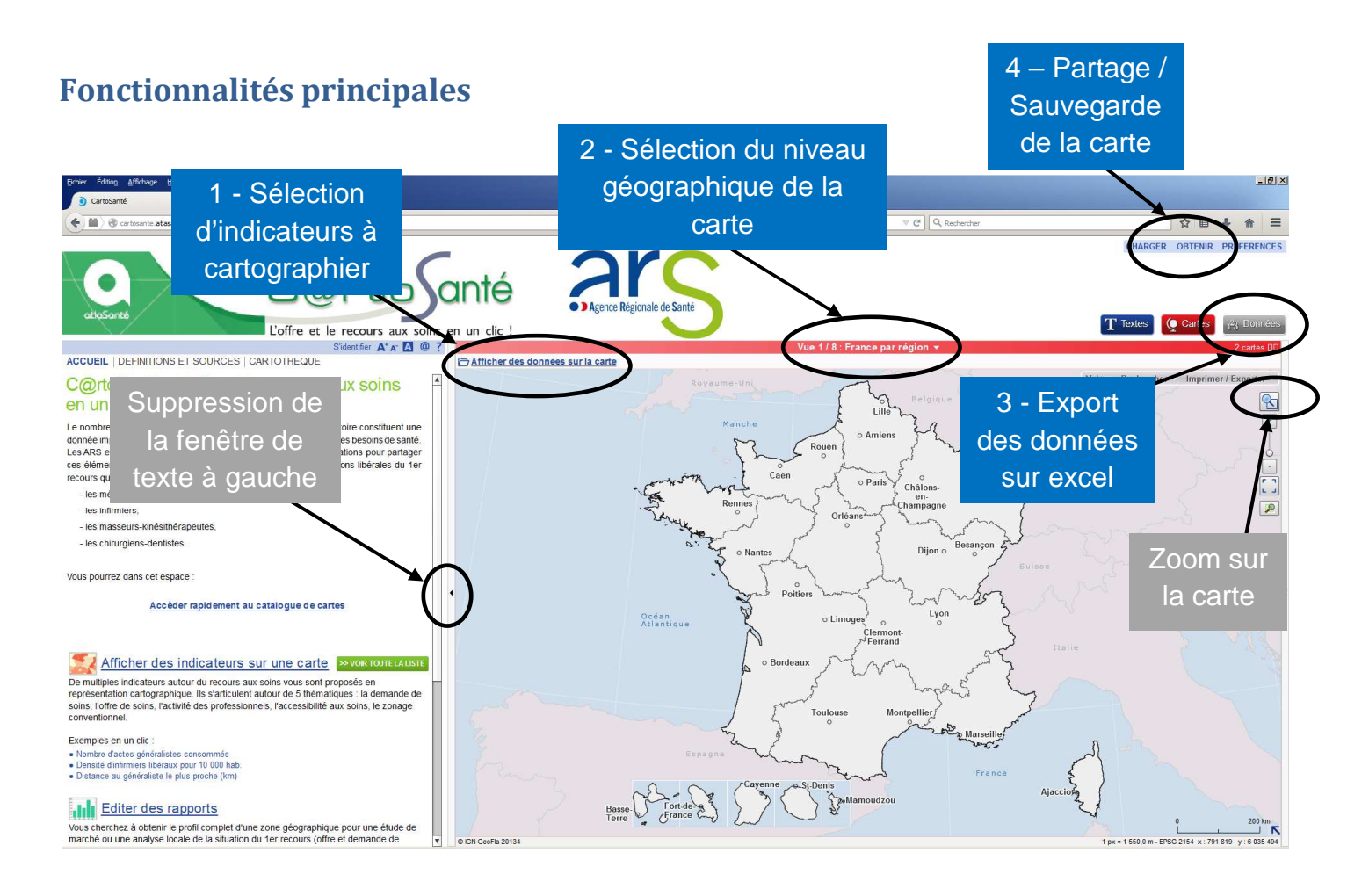

### 1 - Sélection d'indicateurs à cartographier

Note : L'ARS Bretagne met à disposition une documentation des indicateurs CartoSanté.

- 1. Dans la page d'accueil, cliquez sur « Afficher des données sur la carte »
- 2. Vous obtenez cette fenêtre qui liste, par professionnel, les domaines des indicateurs

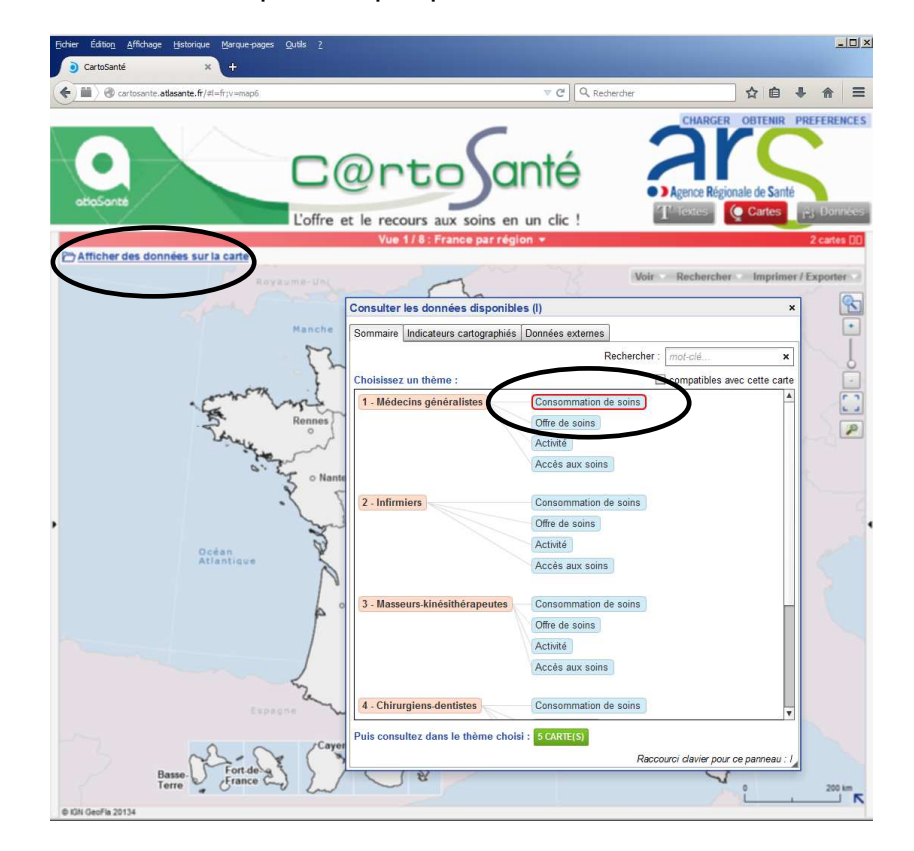

3. Double-cliquez sur un domaine, vous obtenez une fenêtre, qui liste les indicateurs disponibles

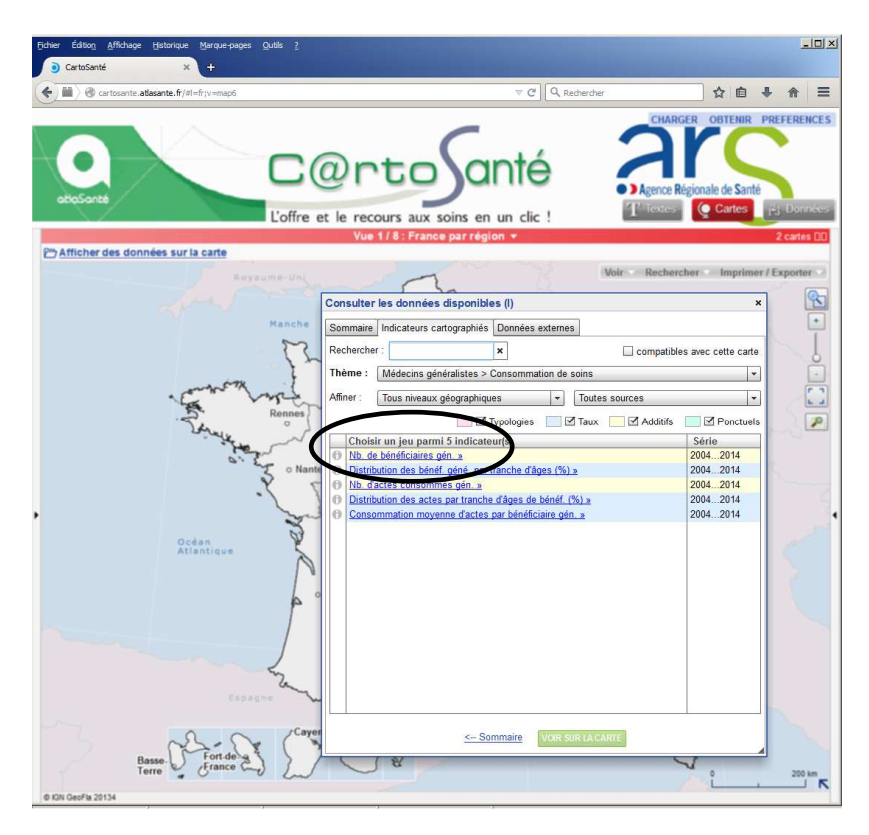

4. Sélectionnez un indicateur, il est automatiquement cartographié

**Attention :** si un indicateur est aussi fourni avec plus de détail (par exemple indicateur par tranche d'âge), une nouvelle fenêtre s'affiche pour vous permettre de sélectionner précisément l'indicateur souhaité.

**Note :** Vous pouvez cartographier plusieurs indicateurs sur une même carte, dans la limite d'un indicateur par type de représentation géographique, à savoir :

- un par dégradé de couleurs (exemple : la densité de professionnels de santé) ;
- un indicateur sous forme de symboles proportionnels (exemple : le nombre de médecins) ;
- et un par symbole (exemple : la localisation des SSIAD)

### 2 - Sélection du niveau géographique

Vous pouvez à tout moment sélectionner un niveau géographique. L'application met à jour automatiquement la nouvelle carte générée.

- 1. Dans la page d'accueil, cliquez sur le texte de la barre rouge
- 2. Sélectionnez un zonage en double-cliquant

Astuce : Pointez la souris vers l'endroit où vous souhaitez zoomer ou dé-zoomer la carte, puis appuyez sur la touche « Ctrl » et sur la molette de votre souris d'ordinateur.

|   | Eicher Éditon Affichage Historiq                          | e Marquesques Quids 2                                                                                                    | ×                       |
|---|-----------------------------------------------------------|----------------------------------------------------------------------------------------------------|-------------------------|
|   | Cartosante.atlasante.fi                                   | /#s=2014;f=0;j=gene_popage_b.ben;z=-9821;7016412;580619;391972;v=map12;l=fr ♥ C Q Rechercher                                                                                                    | ☆ 🖨 🖡 🎓 🚍               |
|   | eteçante                                                  | Conto Santé<br>Loffre et le recours aux soins en un clic !<br>Vue 8/8 : France par commune et arrondissement municipal •                                                                                                    | EER OBTENIR PREFERENCES |
|   | 1 - Nb. de bénéficiaires gén<br>Ajouter un autre indicate | Choisir une nouvelle vue (v)                                                                                                    | er Imprimer / Exporter  |
| 1 | 1 00<br>220 614<br>5 668 222<br>options y                 | Vues proposées       Hierarchies géographiques <ul> <li>Ister seulement les vues compatibles avec findicateur :</li> <li>Inombre de bénéficiaires pour les actes généralistes</li> <li>Ister touse les vues</li> </ul> <ul> <li>Ister touse les vues</li> </ul> <li>B - France par commune et arrondissement municipal</li> <li>I - France par département</li> <li>I - France par département</li> <li>I - France par temptor de santé</li> <li>I - France par temptor de santé</li> <li>I - France par zones d'emploi 20</li> <li>I - France par bassin de vie 20</li>                                                                                                    |                         |
|   | © K3N GeoFia 2014                                         | Child Charles and Charles and | K State State State     |

### 3 - Extraction des données

- 1. Une fois vos indicateurs sélectionnés, cliquez en haut à droite sur « 123 Données »
- 2. En haut à droite, cliquez sur « Exporter »
- 3. Cliquez sur « Exporter la table »

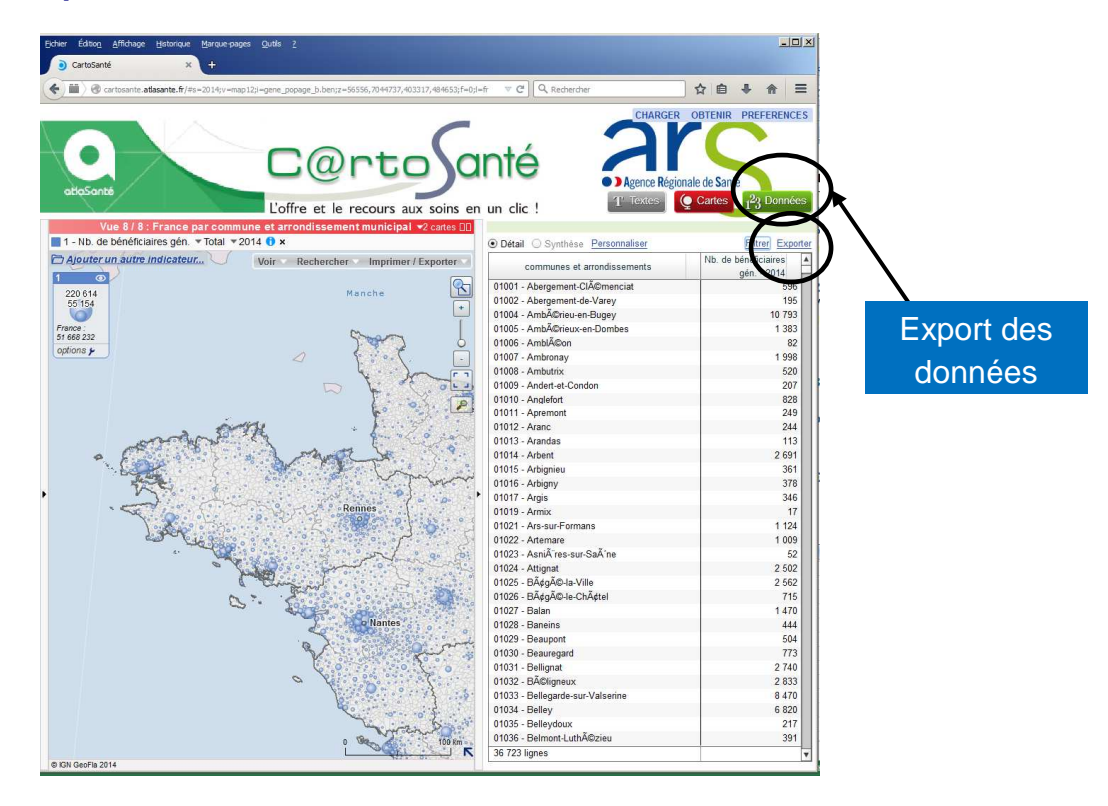

#### 4 - Partage / Sauvegarde de la carte

- 1. Une fois votre carte définie, cliquez en haut à droite sur « Obtenir »
- 2. Choisissez un des modes de sauvegarde :
  - « une image (pdf, png,...) »,
  - « un lien vers cette page » (qui permet de créer un lien internet permanent à votre carte, qui peut alors être facilement partagée).
     Attention : Certaines fonctions ne peuvent pas être sauvegardées (si vous changez de couleurs ou si vous changez les seuils des tranches).

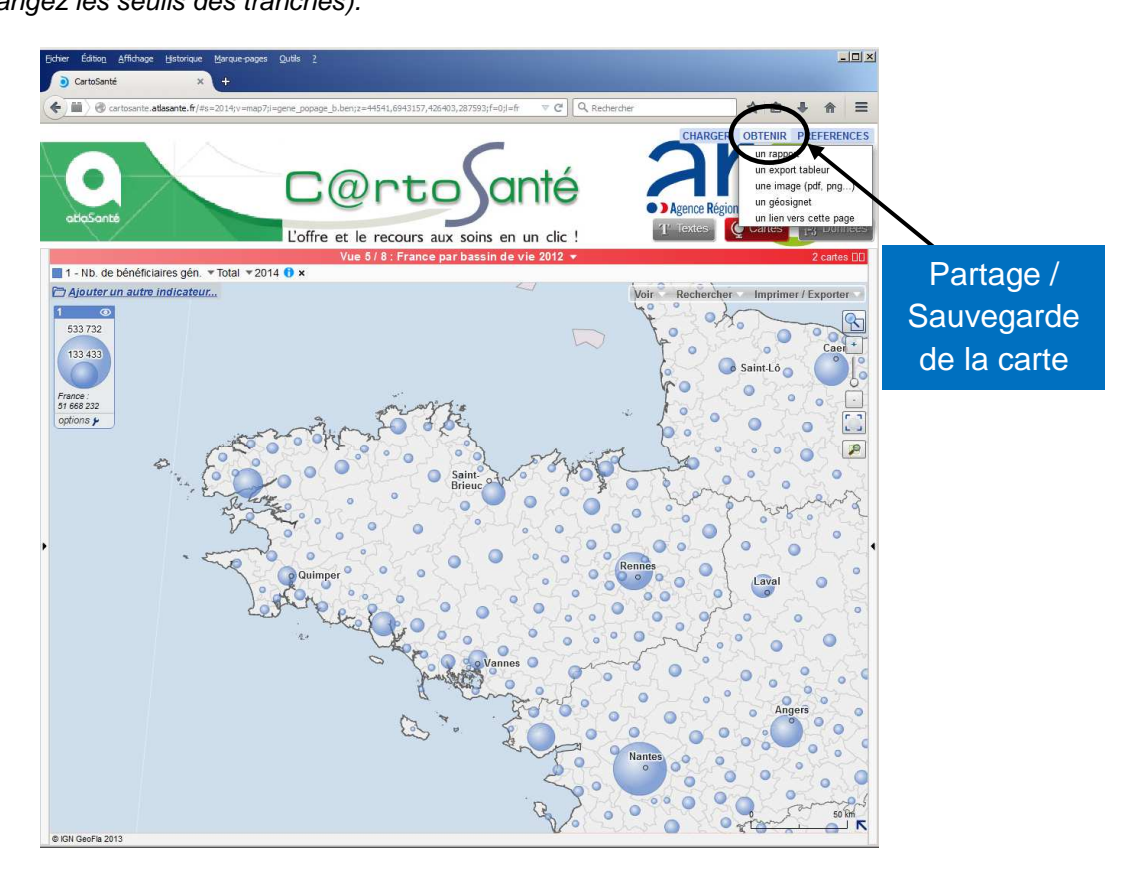

### 5 - Synthèse des indicateurs d'une zone - Editer un « Portrait de territoire »

- 1. Sélectionnez une zone
  - à partir d'un zonage prédéfini : par exemple un département, une commune, un EPCI...
  - ou un zonage à façon : par exemple 2 communes, 3 EPCI (en appuyant sur la touche
- « Ctrl » et en cliquant avec la souris sur les différentes zones souhaitées).
  2. Une fenêtre « Information sur la sélection » apparaît
- 3. Dans cette fenêtre, cliquez sur l'onglet « Rapports »
- 4. Dans cet onglet, cliquez sur « Portrait de territoire »

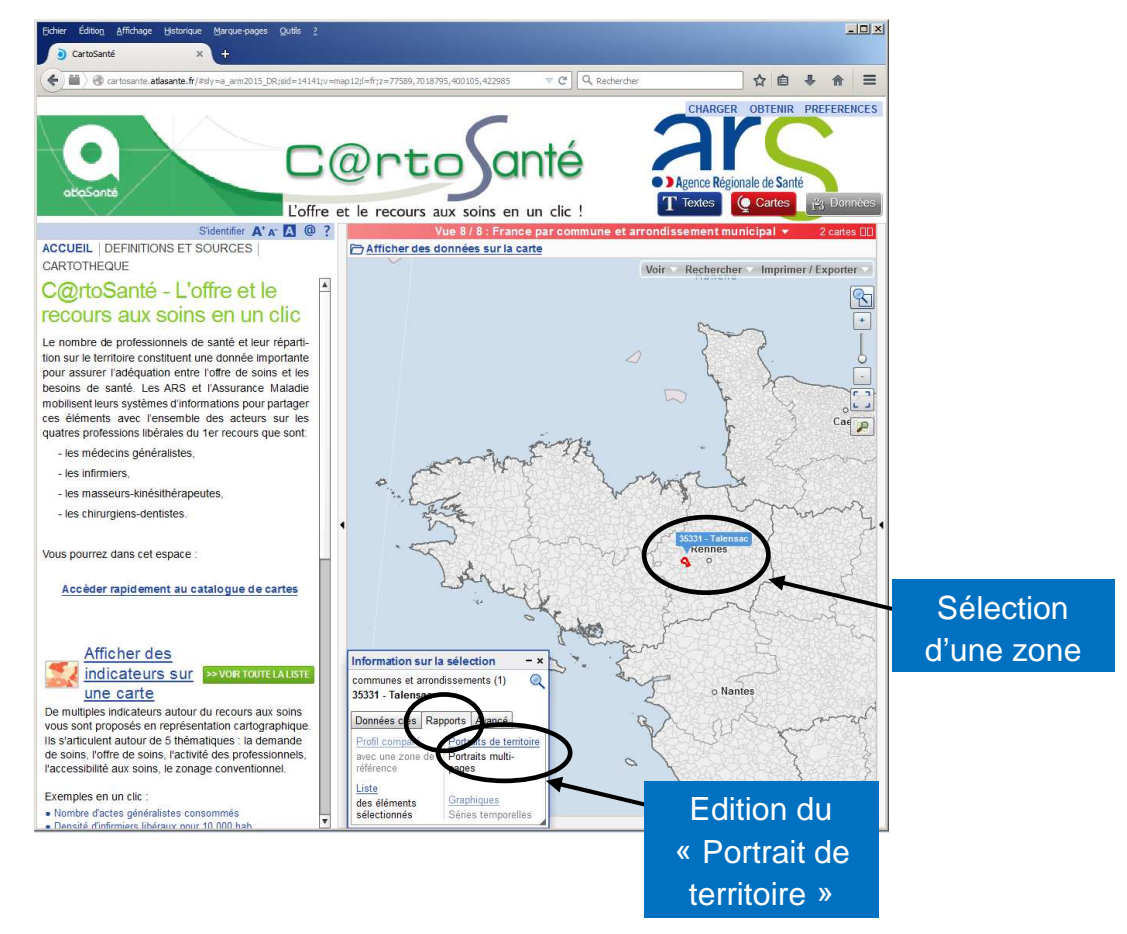

- 5. Le rapport « Portrait de territoire » s'affiche alors dans un nouvel onglet de votre explorateur internet.
  - Vous pouvez explorer le rapport directement en ligne
  - Ou vous pouvez imprimer le portrait (sur imprimante ou en version pdf)

| Eichier                                             | Éditio <u>n A</u> ffichage | Historique Marque-pag   | jes <u>Q</u> utils                           | 2                        |                                 |                                                   |            |                           |               |              |            |         |       | _        |          |
|-----------------------------------------------------|----------------------------|-------------------------|----------------------------------------------|--------------------------|---------------------------------|---------------------------------------------------|------------|---------------------------|---------------|--------------|------------|---------|-------|----------|----------|
| ۲                                                   | CartoSanté                 | × Portrait              |                                              | ×                        | +                               |                                                   |            |                           |               |              |            |         |       |          |          |
| (4)                                                 | artosante.atla             | sante.fr/GC_preport.php | ?lang=fr8s=14                                | 15&view=map1             | 28id_rep=r028                   | selId0=141418nivgeo=a                             | rm 🔽       | CQ                        | Rechercher    |              |            | ☆自      | +     | ⋒        | =        |
|                                                     |                            |                         |                                              |                          |                                 |                                                   |            | 10.4                      |               |              | -0)        | 1       |       |          | <u> </u> |
|                                                     |                            | •                       |                                              | Drto                     | Canté                           | ar                                                | 2          |                           | 35            | P            | ortrait    |         |       |          |          |
|                                                     |                            |                         | L'offre e                                    | t le recours aux         | soins en un clic !              | • >Agence Régionale de S                          | Talens     | ac (com                   | imune et a    | rrondisse    | ment)      |         |       |          |          |
|                                                     |                            | ×                       | $X \gg Q$                                    |                          |                                 | Caractéristiques de                               | e la pop   | oulation                  |               | (            | •          | )       |       |          |          |
| Population par tranche o                            |                            |                         | anche d'âge                                  | e                        |                                 | Carte de présenta                                 | tion       |                           |               |              |            |         |       |          |          |
|                                                     |                            | indicateur              | Hommes F                                     | emmes Po                 | p. totale                       | Liste des commun                                  | es         |                           |               |              |            |         |       |          |          |
|                                                     |                            | Total                   | 1 165                                        | 1 210                    | 2 375                           | Caractéristiques d                                | e la pop   | pulation                  |               |              |            |         |       |          |          |
|                                                     |                            | Moins de 15 ans         | 273                                          | 297                      | 570                             | Omnipraticiens libe                               | éraux -    | OFFRE                     | DE SOINS      |              |            | le      | s     |          |          |
|                                                     | Impressi                   | on du                   | 168                                          | 154                      | 322                             | Omnipraticiens libe                               | éraux -    | DEMANE                    | E DE SOI      | IS           |            |         |       |          |          |
|                                                     |                            |                         | 278                                          | 286                      | 564                             | Infirmiers libéraux - OFFRE DE SOINS              |            |                           |               |              |            | amere   | ente  | S        |          |
|                                                     | « Portra                   | lit de                  | 244                                          | 248                      | 492                             | Infirmiers libéraux                               | - DEMA     | NDE DE                    | SOINS         |              |            | fiches  | s du  |          |          |
|                                                     | territoir                  | e »                     | 163                                          | 157                      | 320                             | Masseurs-kinésith                                 | érapeut    | tes libéra                | aux - OFFR    | E DE SOIN    | s «        | Portr   | ait d | le       |          |
|                                                     |                            | us                      | 37                                           | 66                       | 104                             | Masseurs-kinésith                                 | érapeut    | tes libéra                | aux - DEMA    | NDE DE SO    |            |         | ine   |          |          |
|                                                     |                            | source : Insee - Rece   | nsement - 2012                               | 2                        |                                 | Chirurgiens-dentis                                | tes libé   | raux - O                  | FFRE DE S     | OINS         |            | territo | ire   | <b>»</b> |          |
| Distribution par tranche<br>Part (%) Talens<br>arro |                            |                         | ranche d'âg                                  | e                        |                                 | Chirurgiens-dentistes libéraux - DEMANDE DE SOINS |            |                           |               |              |            |         |       |          |          |
|                                                     |                            |                         | Talensac (co<br>arrondiss<br>Part (          | mmune et<br>ement)<br>%) | Ille-et-V<br>(départe<br>Part ( | Ite Accès aux soins - SOINS DE PREMIER RECOURS    |            |                           |               |              |            |         |       |          |          |
| Total                                               |                            |                         | 100                                          | Acces aux soins - AUTRES |                                 |                                                   |            |                           |               |              |            |         |       |          |          |
|                                                     |                            | Moins de 15 ans         |                                              | 24                       | Distance aux soins              |                                                   |            |                           |               |              |            |         |       |          |          |
|                                                     |                            | 15 à 29 ans             |                                              | 13,6                     |                                 | 20,1                                              | 18,2       | 2                         | 15            |              |            |         |       |          |          |
|                                                     |                            | 30 à 44 ans             |                                              | 23,7                     |                                 | 20,2                                              | 19,7       | 7                         | 24            |              |            |         |       |          |          |
|                                                     |                            | 45 à 59 ans             |                                              | 20,7                     |                                 | 18,9                                              | 20         | )                         | 24            |              |            |         |       |          |          |
|                                                     |                            | 60 à 74 ans             |                                              | 13,5                     |                                 | 13                                                | 14,5       | 5                         | 10            |              |            |         |       |          |          |
|                                                     |                            | 75 ans et plus          |                                              | 4,4                      |                                 | 8,4                                               | g          | 9                         | 3             |              |            |         |       |          |          |
|                                                     |                            | source : Insee - Rece   | nsement - 2012                               | 2                        |                                 |                                                   |            |                           | source : Inse | e - Recenser | ent - 2007 |         |       |          |          |
|                                                     |                            | Population par c        | atégorie soc                                 | io-professi              | onnelle / po                    | op de 15 ans et plus                              | :          |                           |               |              |            |         |       |          |          |
| indicateur                                          |                            |                         | Talensac (commune et<br>arrondissement)<br>% |                          | (département)<br>(département)  |                                                   | rance<br>% | Comparatif zone 2007<br>% |               |              |            |         |       |          |          |
|                                                     |                            | Somme des CSP           |                                              |                          | 69,5                            |                                                   | 59         | 57                        | 64,7          |              |            |         |       |          |          |
|                                                     |                            | Agriculteurs            |                                              |                          | 1,6                             |                                                   | 1,3        | 0,9                       | 1,4           |              |            |         |       |          |          |
|                                                     |                            | Artisans - Commer       | çants                                        |                          | 3,3                             |                                                   | 3,1        | 3,4                       | 3,9           |              |            |         |       |          |          |
|                                                     |                            | Ouvriers                |                                              |                          | 17,3                            |                                                   | 14         | 13,1                      | 19,7          |              |            |         |       |          |          |
|                                                     |                            | Employés                |                                              |                          | 18,4                            | 1                                                 | 6,2        | 16,6                      | 17            |              |            |         |       |          |          |
|                                                     |                            | Cadres                  |                                              |                          | 8,8                             |                                                   | 9,5        | 8,9                       | 5,2           |              |            |         |       |          |          |
|                                                     |                            | Professions interm      | édiaires                                     |                          | 20                              |                                                   | 15         | 14                        | 17 4          |              |            |         |       |          | -        |